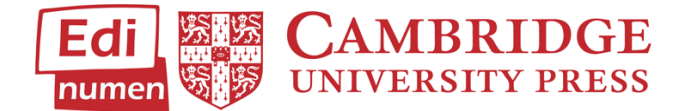

## **Changing Your Time Zone**

This walkthrough will help you change the time zone in ELEteca.

- 1. From the ELEteca dashboard, find your name in the top right corner, and select **Profile** from the drop-down menu.
- 2. Select the **Profile** tab, and click on **Change time zone** in the **User details** section.

| Edi<br>rumen 規算規<br>句参 | ≡ | :: |                                   |                                                                       |                                                   | ۰ | Martin Brenner 믿 |
|------------------------|---|----|-----------------------------------|-----------------------------------------------------------------------|---------------------------------------------------|---|------------------|
| æ                      |   |    | Martin Brenner                    |                                                                       |                                                   |   |                  |
|                        |   |    | 6                                 | About Me Profile                                                      |                                                   |   | -                |
| *<br>?                 |   |    | Martin Brenner                    | User details<br>Edit Profile<br>Change password<br>Preferred language | Miscellaneous<br>Forum posts<br>Forum discussions |   |                  |
|                        |   |    | 0<br>Contacts<br>0<br>Discussions | Change timezone<br>Email notifications                                | Reports<br>Browser sessions                       |   |                  |

3. Select your desired time zone from the drop-down menu and click **Save changes** to apply.

| Martin Brenner |                                 |   |
|----------------|---------------------------------|---|
| Timezone       | Server timezone (Europe/Madrid) | ÷ |
|                | Save changes Cancel             |   |

## Questions about...

Need additional help? Please go to https://edinumen.es/ele-help

**Scheduling a Training?** To schedule a training, please fill out this <u>form</u> (<u>https://goo.gl/forms/ngo2G5mDRWeaB9c93</u>)

Authentic resources? Please visit the Pinterest pages for Cambridge Spanish: <u>www.pinterest.com/cambridgeesp</u>

Other questions? Contact your <u>K-12 Language</u> <u>Specialist</u> (http://www.cambridge.org/gb/education/find-your-sales-consultant/united-states)</u>) or your <u>Higher Ed Language Specialist</u> (<u>http://www.cambridge.org/gb/cambridgeenglish/contact/united-states?contact-</u> <u>type=Sales+Representative#contact-data</u>)